# Notfallpass iPhone / Android

Der Notfallpass dient dazu, Rettungsdiensten sowie medizinischem Fachpersonal wichtige Informationen über Ihren Gesundheitszustand (Blutgruppe, Medikamente, Allergien, Krankheiten etc.) vom Sperrbildschirm - ohne Aktivierungscode - zu geben. Ausserdem bietet er die Möglichkeit der Kontaktaufnahme mit von Ihnen festgelegten Personen in einer Notfallsituation.

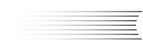

🖑 Bristol Myers Squibb 🐩 📿 Pfizer

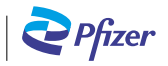

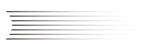

## Schritt 1

Klicken Sie bitte auf die "Health" App

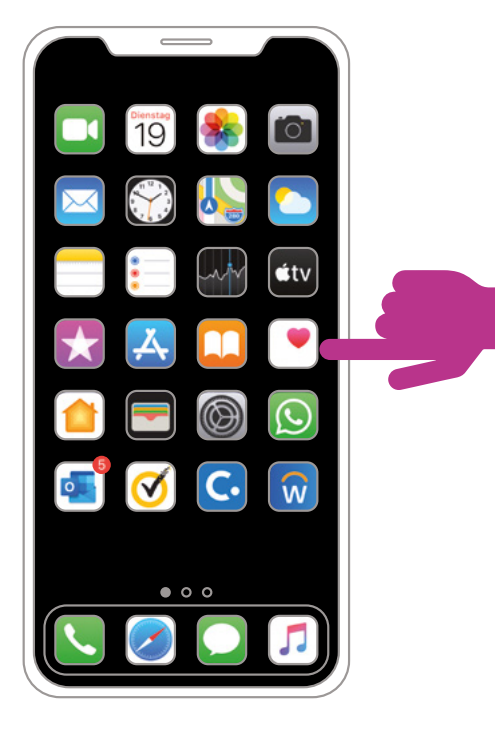

### Schritt 2

Bei erstmaliger Verwendung der App können Sie nun Ihr Gesundheitsprofil anlegen

Alternativ klicken Sie nun rechts oben im Bildschirm auf Ihre Initialen

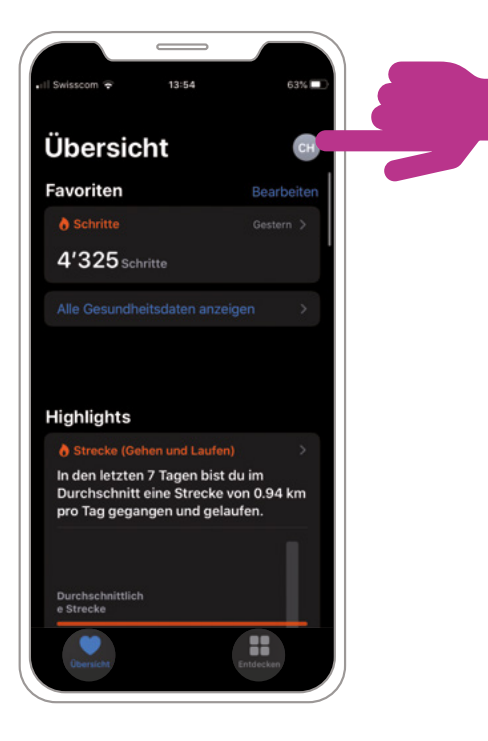

# Schritt 3

### Notfallpass einrichten

Wählen Sie "Notfallpass" – "Notfallpass konfigurieren" – "Los geht's"

Alternativ wählen sie "Notfallpass" und danach "Bearbeiten"

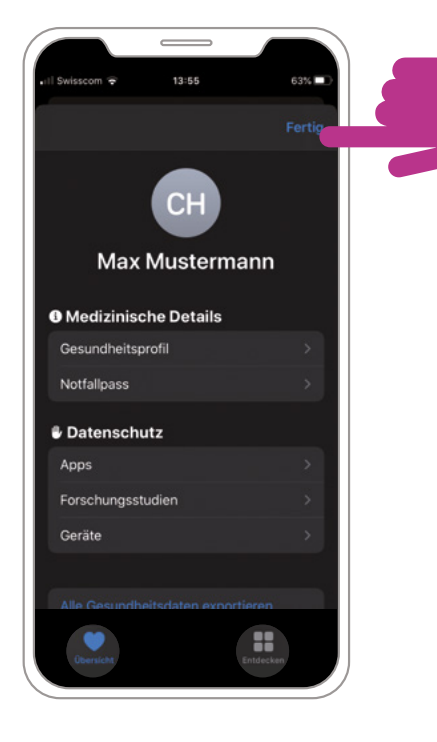

### Schritt 4

### **Notfallpass einrichten** Aktivieren Sie die Option "Im Sperrzustand zeigen"

Ergänzen Sie nun die Angaben

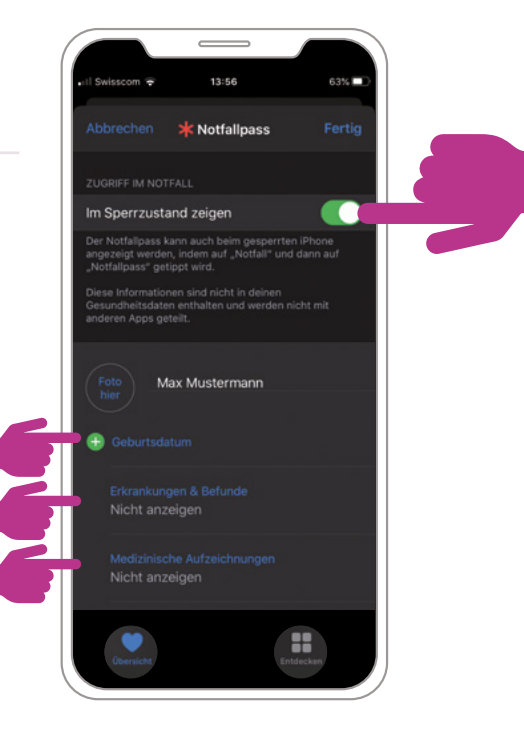

# Schritt 5

### Notfallpass einrichten

Ergänzen Sie nun die Angaben sowie den Notfallkontakt

Klichen Sie rechts oben auf "Fertig"

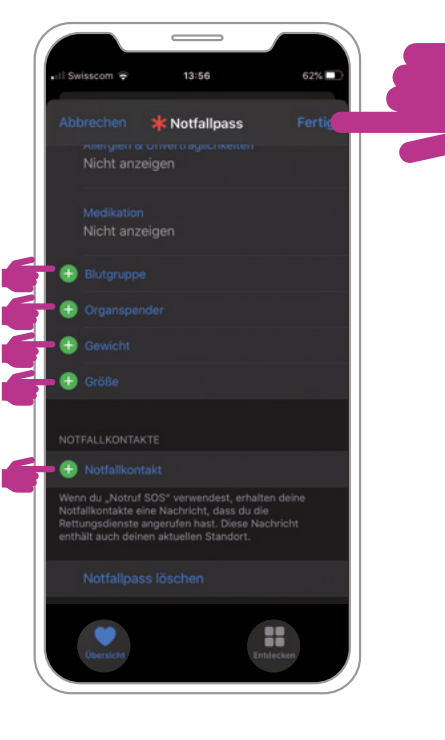

### Schritt 6

#### Notfallpass testen

Tippen Sie den Bildschirm Ihres iPhones oder den Home-Button (2x), ohne das iPhone mit dem Code zu entsperren. Klicken Sie auf "Notfall"

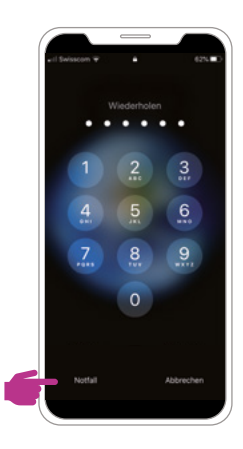

### Notfallpass testen (Option 2)

Bei neueren i-Phone Modellen betätigen Sie gleichzeitig die Ausschalt-Taste (rechts oben) und die Lautstärke-Regelung (links oben) Klicken Sie auf "Notfallpass"

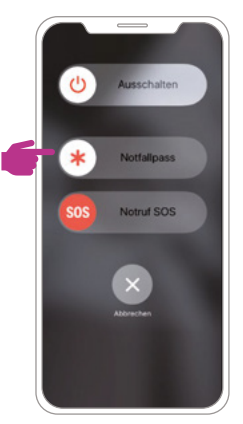

Schritt 7

### Notfallpass testen

Klicken Sie auf "Notfallpass", um Ihre persönlichen Informationen abzurufen

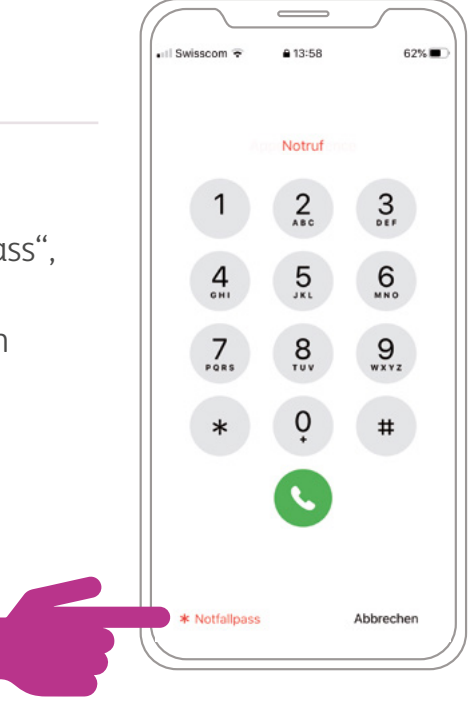

#### NOTFALLPASS ANDROID

#### NOTFALLPASS ANDROID

Schritt 1

Klicken Sie bitte auf das Symbol "Telefon"

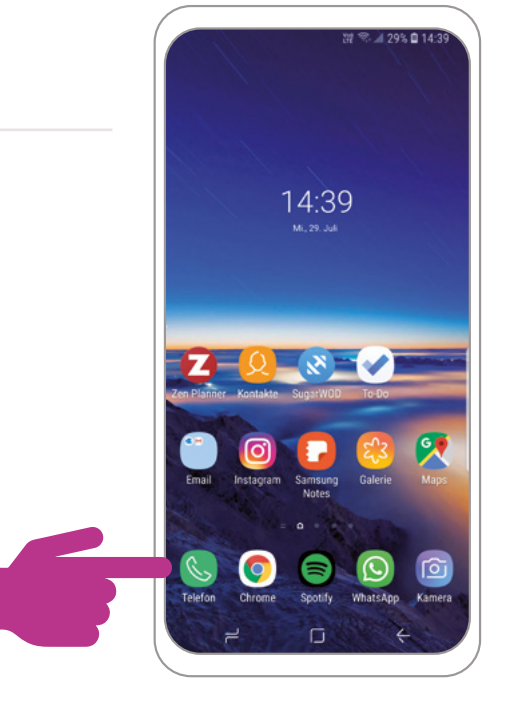

# Schritt 2

#### Kontakte

- Wählen Sie sich selbst in der Kontaktliste aus
- Klicken Sie auf Ihren Namen/Ihr Profilbild

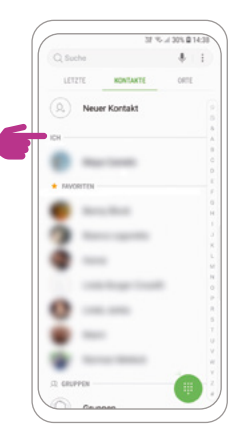

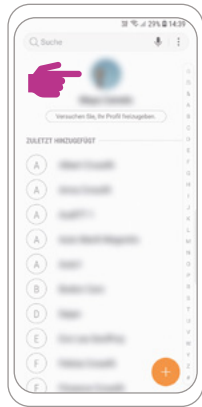

#### NOTFALLPASS ANDROID

# Schritt 3

### Notfallpass einrichten

- Scrollen Sie zum Menüpunkt "Medizinische Notfallinformationen"
- Nun können Sie Ihre notfallspezifischen medizinischen Informationen angeben

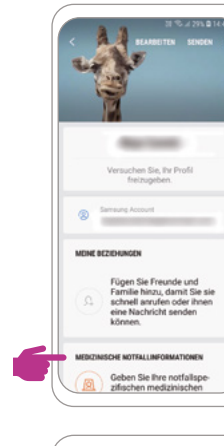

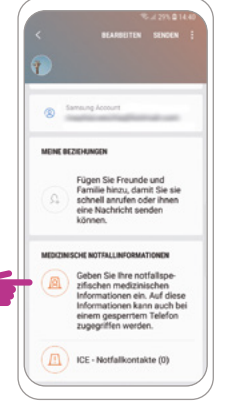

### Schritt 4

# Notfallinformationen eingeben

- Bestätigen Sie den Haftungsausschluss
- Ergänzen Sie nun Ihre Angaben

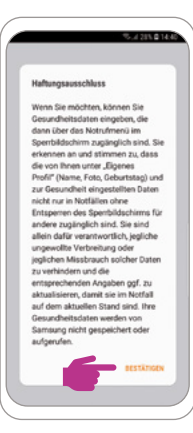

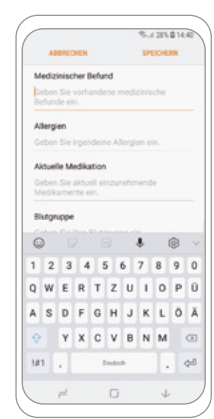

#### NOTFALLPASS ANDROID

# Schritt 5

### Notfallpass einrichten

- Jetzt sind Ihre medizinischen Notfallinformationen gespeichert
- Sie können unterhalb noch Kontakte auswählen, die in einem Notfall angerufen werden können, ohne das Telefon zu entsperren

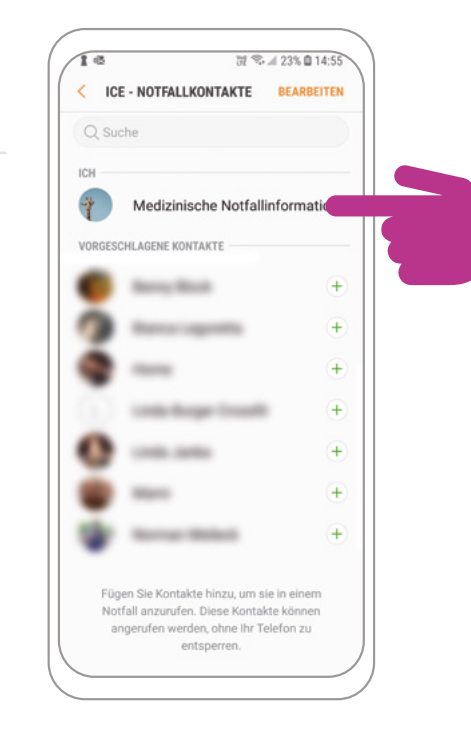

# Schritt 6

### Notfallpass testen

- Sperren Sie Ihren Bildschirm und tippen Sie anschliessend auf Ihr Smartphone, ohne es dabei mit Ihrem Code zu entsperren.
- Wählen Sie den Button "Notfall"
- Klicken Sie auf das orange
  Symbol links unten
- Jetzt sollten Sie folgende Ansicht – und somit Ihren Notfallpass – sehen: →

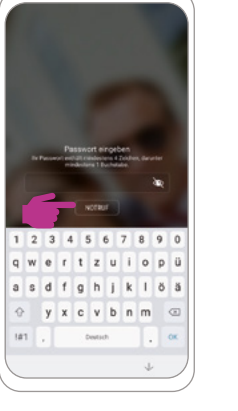

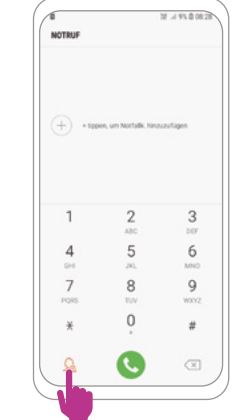

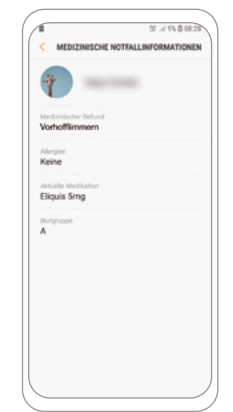

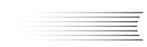

ulli Bristol Myers Squibb" | Contract of the second states of the second states states of the second states states of the second states

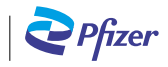

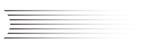